第8章 数值微分·積分·微分方程式 313

②放物型 : 
$$B^2 - 4AC = 0$$
  
[例]  $\frac{\partial u}{\partial t} = \alpha \frac{\partial^2 u}{\partial x^2} + f(x,t)$  (拡散方程式など)  
③双曲型 :  $B^2 - 4AC > 0$   
[例]  $\frac{\partial^2 u}{\partial t^2} = c^2 \frac{\partial^2 u}{\partial x^2} + f(x,t)$  (波動伝播など)

# (3)楕円型のプログラム例

## ■考え方

楕円型の偏微分方程式には時間の項がありません。すなわち,楕 円型の偏微分方程式を解くことは,定常状態における状態を求める ことになります。

## ■シートの定義

ラプラス方程式とポアソン方程式の左辺は同じであり、右辺が 0 となるか、ある関数値となるかだけが異なっています。したがって 両方程式の左辺に関する処理は同じです。そこで両処理を共通化す ることにします。

まず,以下のような Excel シートを用意します。

|                          | A      | В        | С    | D    | E      | F  |
|--------------------------|--------|----------|------|------|--------|----|
| 1                        | Xメッシュ数 | Yメッシュ数   | 収斂回数 | 誤差範囲 | 途中計算回数 | 誤差 |
| 2                        | 100    | 100      | 1000 | 0.01 |        |    |
| 3                        |        | <u></u>  |      |      |        |    |
| 4                        |        | ラプラスの方程式 |      |      |        |    |
| 5                        |        |          |      |      |        |    |
| 6                        |        |          |      |      |        |    |
| 7                        |        | 分布表示     |      |      |        |    |
| 8                        |        |          |      |      |        |    |
| 9                        |        | ポアソンの方程式 |      |      |        |    |
| 10                       | -      |          |      |      |        |    |
| 11                       |        |          |      |      |        |    |
| ▲ → 비 <u>データ</u> /結果/分布/ |        |          |      |      |        |    |

314 8.4 偏微分方程式の数値解法

### ■結果の色マップ表示

微小格子における関数値を視覚的に観察するために Excel シート のセルを微小格子として関数値をセル色で表現するプログラムを作 成します。このために、まず「分布」シートのセルの行高さと桁幅 を小さくかつ正方形にします。そして、「分布表示」ボタンに、表 8-7 のようなプログラムを割り当てます。表 8-7 のプログラムでは「結 果」シートのデータを「分布」シートに色マップとして表示します。

表 8-7 色マップ表示

| 「Sub ボタン 2_Click ()                                                  |
|----------------------------------------------------------------------|
| Dim CD(10) As Integer                                                |
| CD(0) = 5: $CD(1) = 41$ : $CD(2) = 33$ : $CD(3) = 34$ : $CD(4) = 36$ |
| CD(5) = 6: $CD(6) = 44$ : $CD(7) = 45$ : $CD(8) = 46$ : $CD(9) = 3$  |
| Worksheets("分布").Select                                              |
| MY = KY + 1                                                          |
| With Worksheets("結果")                                                |
| For j = 1 To KY - 1                                                  |
| For i = 1 To KX - 1                                                  |
| ID = 9 * (Val(.Cells(KY - j, i) - UMin) / UDX)                       |
| If $ID > 9$ Then $ID = 9$                                            |
| Worksheets("分布").Cells(j, i).Select                                  |
| Selection.Interior.ColorIndex = CD(ID)                               |
| Selection. Interior. Pattern = xISolid                               |
| Next                                                                 |
| Next                                                                 |
| End With                                                             |
| End Sub                                                              |

### ■VBA によるプログラム

表 8-8 にプログラム例を示します。プログラム中では, ID1 が前 状態, ID2 が現状態のデータを示す添え字です。ID1 と ID2 は 1 回 の計算ごとに 0 と 1 を切り替えています。なお, プログラムが動い ていることを確認するために, 50 回ごとに途中経過の誤差を表示し ています。

境界条件では,左側と下部の値を0,上部と右側を固定的な値とし ています。温度分布で考えると,左側と下部を冷却し,上部と右側 を熱しているときの定常状態の分布を求めます。 第8章 数值微分•積分•微分方程式 315

表8-8 楕円型偏微分方程式のプログラム(その1)

```
Private ポアソン As Boolean
Private KX As Integer: Private KY As Integer: Private NN As Integer
Private EPS As Double: Private U() As Double: Private ID1 As Integer
Private ID2 As Integer: Private F() As Double: Private UMax As Double
Private UMin As Double: Private UDX As Double
Private Sub 初期条件(KX, KY, MX, MY, DX, DY)
For j = 0 To KY
 For i = 0 To KX
   U(0, i, j) = 0: U(1, i, j) = 0: F(i, j) = 0
If ポアソン Then ・ ポアソンの方程式のとき右辺設定
       F(i, i) = 80 * (DX * (MX - i) + DY * (MY - i))
   End if
 Next
 Next
End Sub
Private Sub 境界条件(KX, KY, DX, DY)
 For k = 0 To 1
   For i = 0 To KX: U(k, i, 0) = 0: U(k, i, KY) = 16: Next
   For j = 0 To KY: U(k, 0, j) = 0: U(k, KX, j) = 8: Next
  Next
End Sub
Private Sub 計算(KX, KY, NN, EPS)
 Dim MX As Integer: MX = KX + 1: Dim MY As Integer: MY = KY + 1
 Dim DX As Double: DX = 1# / KX: Dim DY As Double: DY = 1# / KY
  ReDim U(1, KX, KY), F(KX, KY)
  Dim F1 As Double: F1 = 1 / (DX * DX): Dim F2 As Double: F2 = 1 / (DY * DY)
  Dim F3 As Double: F3 = 0.5 / (F1 + F2)
  初期条件 KX, KY, MX, MY, DX, DY: 境界条件 KX, KY, DX, DY
    収斂計算
  |D1 = 1: |D2 = 0
  For N = 0 To NN - 1
   ID = ID1: ID1 = ID2: ID2 = ID: ER = 0
  For j = 1 To KY - 1
   For i = 1 To KX - 1
     U(ID2, i, j) = F3 * (F1 * (U(ID1, i + 1, j) + U(ID1, i, j + 1)) +
                    F2 * (U(ID1, i - 1, j) + U(ID1, i, j - 1)) + F(i, j)
      If Abs(U(ID2, i, i)) > EPS Then
        E = Abs((U(ID2, i, j) - U(ID1, i, j)) / U(ID2, i, j))
         If E > ER Then ER = E
     End If
    Next
    Next
    If ER < EPS Then Exit For
                                 '計算途中経過表示
    If (N \mod 50) = 0 Then
      With Worksheets("データ")
        .Cells(2, 5) = N
        .Cells(2, 6) = Format(ER, "#0.000000")
       End With
        Application. ScreenUpdating = True
        Application. ScreenUpdating = False
    End If
  Next
  Application. ScreenUpdating = True
Fnd Sub
```

316 8.4 偏微分方程式の数值解法

表8-8 楕円型偏微分方程式のプログラム(その2)

Sub データ設定() With Worksheets("データ") KX = Val(.Cells(2, 1))KY = Val(.Cells(2, 2))NN = Val(.Cells(2, 3))EPS = Val(, Cells(2, 4))End With ポアソン = False End Sub Sub 結果設定() With Worksheets("結果") UMax = U(ID2, 1, 1): UMin = U(ID2, 1, 1) For j = 1 To KY - 1For i = 1 To KX - 1 .Cells(j, i) = U(ID2, i, j)If UMax < U(ID2, i, j) Then UMax = U(ID2, i, j) If UMin > U(ID2, i, j) Then UMin = U(ID2, i, j) Next Next UDX = UMax - UMin End With End Sub Sub ボタン1\_Click() ・ラブラスの方程式のための Click イベントハンドラ データ設定  $\pi r y = False$ 計算 KX. KY. NN. EPS 結果設定 End Sub Sub ボタン 3\_Click() <sup>・</sup>ポアソンの方程式のための Click イベントハンドラ データ設定 ポアソン = True 計算 KX, KY, NN, EPS 結果設定 End Sub

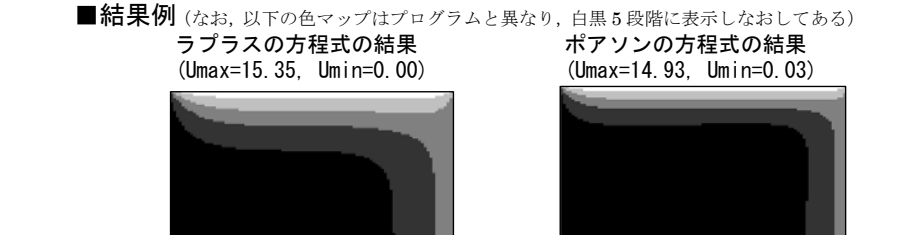

図 8-20 楕円型偏微分方程式プログラム実行結果(分布)